## 愛金卡(icash Pay)繳費流程

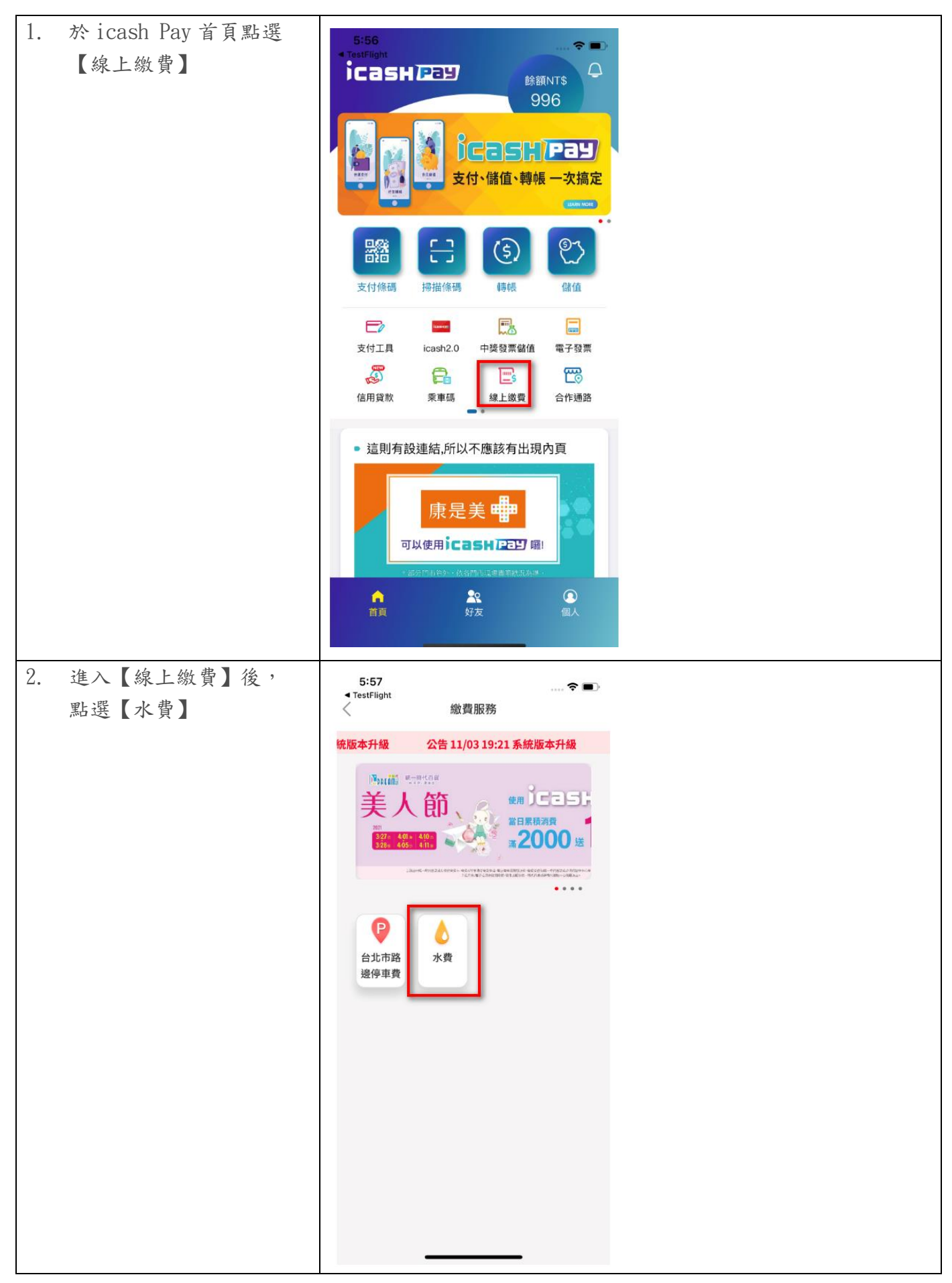

| 3. | 點選【台灣自來水公   | → Sketch 🗢 9:41 AM 100% 🖚                                                                                                    |
|----|-------------|----------------------------------------------------------------------------------------------------|
|    | 司】,進入水號查詢頁面 | 〈 自來水費                                                                                                    |
|    |             |                                                                                                    |
|    |             | 詞選擇所屬的目來水公司                                                                                                    |
|    |             | 臺北自來水事業處                                                                                                    |
|    |             | 台灣自來水公司                                                                                                    |
|    |             |                                                                                                    |
|    |             |                                                                                                    |
|    |             |                                                                                                    |
|    |             |                                                                                                    |
|    |             |                                                                                                    |
|    |             |                                                                                                    |
|    |             |                                                                                                    |
|    |             |                                                                                                    |
|    |             |                                                                                                    |
| 4. | 輸入11碼水號,輸入完 | •••• Sketch 중 9:41 AM 100% ■                                                                                                    |
|    | 成後請按「查詢帳單」  | < 台灣自來水公司                                                                                                    |
|    | 進行下一步       |                                                                                                    |
|    |             | 〒 〒 / ハ 、 加 夏 一 イ<br>範例: 站所(2碼)- 編號(7碼) - 檢核碼(1碼)                                                                                                    |
|    |             | 站所編號檢核號                                                                                                    |
|    |             | 如何查找水號                                                                                                    |
|    |             | ADMENNESSMEAR AN 192 W CH. RENOVERING (REPORT)     Data Mark International Control (REPORT)     Data Mark International Control (REPORT)     Data Mark International Control (REPORT)     Data Mark International Control (REPORT)                                                                                                    |
|    |             |                                                                                                    |
|    |             | Margin value         Margin value         Margin value< |
|    |             | 🌜 站所、編號、檢核號                                                                                                    |
|    |             | 注意事項:                                                                                                    |
|    |             | 1-7-38911にロ湾日本小公司東京975月半59日前。<br>2.已在超商、銀行、其它平台繳費或是已與銀行約定自動扣繳,請勿                                                                                                    |
|    |             | 重複繳費。<br>3.繳費後無法取消,如需退費請洽台灣自來水公司24小時窖服專線                                                                                                    |
|    |             | 1910 (台北市市話講改撥02-897837)。                                                                                                    |
|    |             | 4.小真TUQ版历出台湾荣爆父规则及百件最行提供。                                                                                                    |
|    |             |                                                                                                    |
|    |             | · · · · · · · · · · · · · · · · · · ·                                                                                                    |
| 1  |             |                                                                                                    |

|                | 費的帳單(若有         | 📶 Sketch 🗢                                                                                | 9:41 /                                                                                               | M 100% 📟      |  |
|----------------|-----------------|-------------------------------------------------------------------------------------------|----------------------------------------------------------------------------------------------------|---------------|--|
| 2筆(含)」         | 以上帳單,須          | 〈 台灣自來水公司                                                                                 |                                                                                                    |               |  |
| 全部選取           | 方可繳費,無          |                                                                                           |                                                                                                    |               |  |
| 法僅繳納           | 部份帳單),確         | AB1                                                                                       | 水號<br>23456789                                                                                       |               |  |
| 認後請按           | 【開始繳費】          | )<br>)<br>)<br>)<br>)<br>()<br>)<br>)<br>)<br>)<br>()<br>)<br>)<br>)<br>()<br>)<br>)<br>) | 23130703                                                                                             |               |  |
|                |                 |                                                                                           |                                                                                                    |               |  |
|                |                 | ICasheey                                                                                  |                                                                                                    |               |  |
|                |                 | 待繳費用(如有逾期帧                                                                                | 長單需全部繳納)                                                                                             | 全選            |  |
|                |                 | 繳費年月                                                                                      | 用水度數                                                                                                 | 金額            |  |
|                |                 | 11003                                                                                     | 300                                                                                                  | 500           |  |
|                |                 | 11005                                                                                     | 300                                                                                                  | 200           |  |
|                |                 |                                                                                           | * *** / 11 116 00 AL (46 MP *** An IIC -                                                             |               |  |
|                |                 | 见出設定水質目動扣款或已在其<br>有水費疑問,請洽台水24小時8<br>02-89780837)。10分鍾內未完                                 | 4日代收单位源費·請勿重<br>客服專線1910 (台北市市話<br>成繳費·請重新查詢。                                                        |               |  |
|                |                 | 已選擇2筆                                                                                     | :                                                                                                    | 共700元         |  |
|                |                 | 每筆手續費NT\$0元                                                                               |                                                                                                    | 共0元           |  |
|                |                 | (單位NT\$)                                                                                  | ŧ                                                                                                    | <b></b> ŧ700元 |  |
|                |                 | 取消繳費                                                                                      | 開始緣                                                                                                  | 故費            |  |
| 6. 選擇付款        | 方式(電支帳戶         | aut Sketch 🗢                                                                              | 9:41 A                                                                                               | vi 100% 💳     |  |
| / 建結銀行         | 丁侬尸)俊,碓         | <b>〈</b> 15                                                                               | 「款資訊                                                                                                 |               |  |
| 秘内 款金     後,請按 | 額員杆止確<br>【確認付款】 | 台灣自來水公司                                                                                   | ]                                                                                                    |               |  |
|                |                 | icashPay 帳戶                                                                               | NT\$ 2                                                                                               | 000 >         |  |
|                |                 |                                                                                           |                                                                                                    |               |  |
|                |                 |                                                                                           |                                                                                                    |               |  |
|                |                 | 請確言                                                                                       | 忍付款金額                                                                                                |               |  |
|                |                 | 請確讀                                                                                       | 忍付款金額<br>2 <b>00</b>                                                                                 |               |  |
|                |                 | <sub>請確意</sub><br>NT\$ <b>7</b>                                                           | <sup>忍付款金額</sup><br>1 <b>00</b>                                                                      |               |  |
|                |                 | <sub>請確意</sub><br>NT\$  7                                                                 | <sup>忍付款金額</sup><br>200                                                                              |               |  |
|                |                 | <sub>請確意</sub><br>NT\$  7                                                                 | 8付款金額<br>200                                                                                         |               |  |
|                |                 | <sub>請確意</sub><br>NT\$ 7                                                                  | 8付款金額<br>200                                                                                         |               |  |
|                |                 | <sub>請確意</sub>                                                                            | <sup>8</sup> 付款金額<br>200                                                                             |               |  |
|                |                 | 請確議<br>NT\$ 7                                                                             | 忍付款金額<br>2<br>2<br>00<br>□<br>2<br>2<br>5<br>8<br>3<br>3<br>1<br>0<br>0                              |               |  |
|                |                 | 請確議<br>NT\$ 7                                                                             | 忍付款金額<br>2<br>1<br>1<br>1<br>1<br>1<br>1<br>1<br>1<br>1<br>1<br>1<br>1<br>1<br>1<br>1<br>1<br>1<br>1 |               |  |

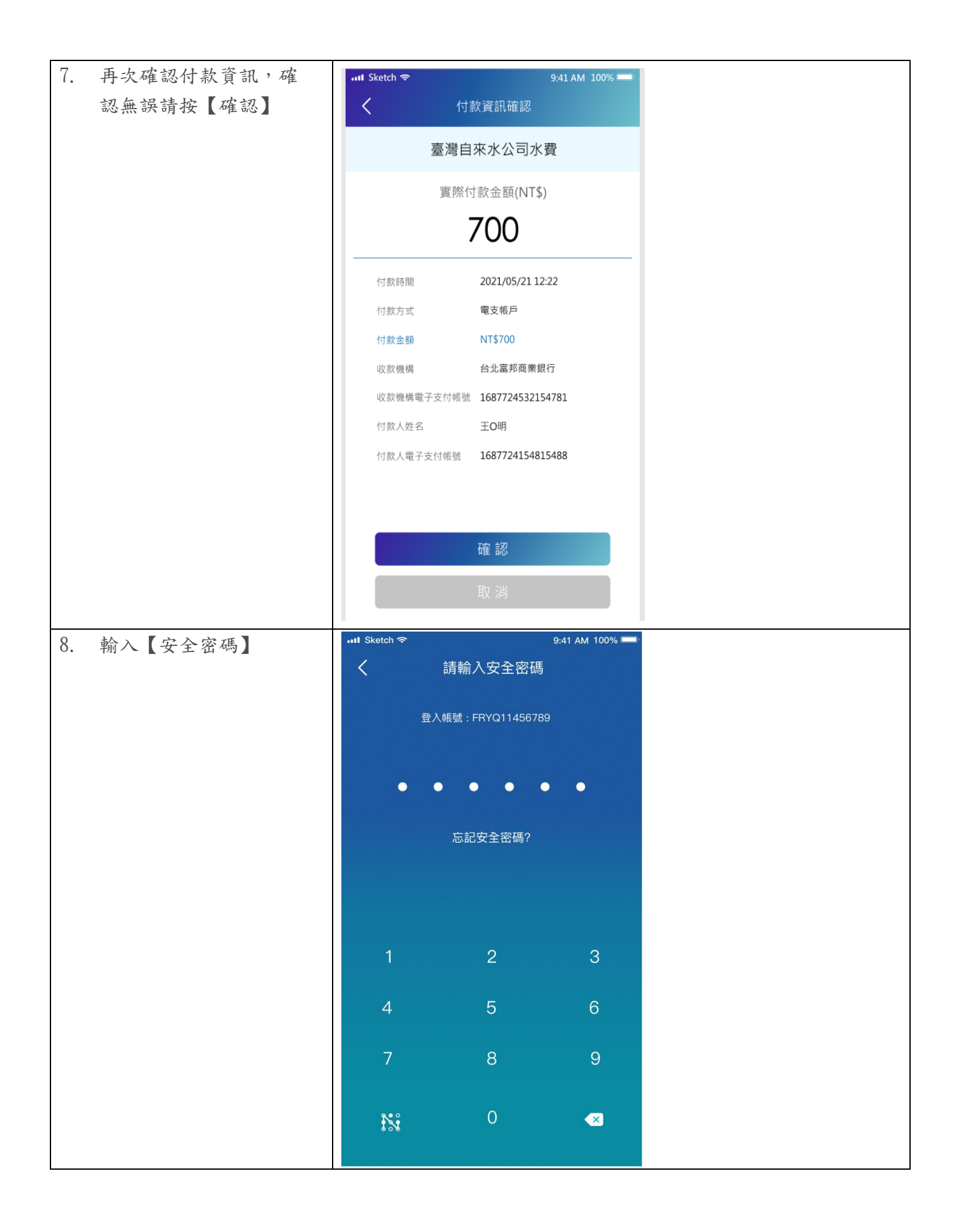

| 9. 父勿元风俊,曾顯不父                                                    | Ill Sketch          9:41 AM         \$ 100% ■                                                                                                    |
|------------------------------------------------------------------|----------------------------------------------------------------------------------------------------|
| 易結果頁面                                                            | × Icash Pay                                                                                                    |
|                                                                  |                                                                                                    |
|                                                                  | 7.0                                                                                                    |
|                                                                  |                                                                                                    |
|                                                                  |                                                                                                    |
|                                                                  |                                                                                                    |
|                                                                  | 交易成功                                                                                                    |
|                                                                  |                                                                                                    |
|                                                                  | 繳費項目: 台灣自來水費·共2筆帳單                                                                                                    |
|                                                                  | 付款金額: NT\$ 700                                                                                                    |
|                                                                  | <sub>付款方式:</sub> icash Pay                                                                                                    |
|                                                                  |                                                                                                    |
|                                                                  | 繳費編號: OC                                                                                                    |
|                                                                  |                                                                                                    |
|                                                                  | 繳費項目將於 00:00 更新入帳資訊。您可於隔日到<br>「金昌中心」、「已完成總費」中書询紀錄。                                                                                                    |
|                                                                  | ·吉貝干心」> · 己元成敵員」 干旦向記録。                                                                                                    |
|                                                                  |                                                                                                    |
|                                                                  |                                                                                                    |
|                                                                  |                                                                                                    |
|                                                                  |                                                                                                    |
|                                                                  |                                                                                                    |
|                                                                  |                                                                                                    |
| 10. 查詢交易紀錄:                                                      | 📶 Sketch 🗢 9:41 AM 100% ≕                                                                                                    |
| _                                                                |                                                                                                    |
| 點選「個人」, 再點選                                                      | <                                                                                                    |
| 點選「個人」,再點選<br>「交易紀錄」,即可查看                                        | く交易明細                                                                                                    |
| 點選「個人」,再點選<br>「交易紀錄」,即可查看<br>做弗明細, 由人「#目                         | く 交易明細 台灣自來水公司                                                                                                    |
| 點選「個人」,再點選<br>「交易紀錄」,即可查看<br>繳費明細,內含「載具                          | く 交易明細<br>台灣自來水公司 時間 2021/05/11 12:30                                                                                                    |
| 點選「個人」,再點選<br>「交易紀錄」,即可查看<br>繳費明細,內含「載具<br>號碼」及發票領獎相關            | く         交易明細           台灣自來水公司           時間         2021/05/11 12:30                                                                                                    |
| 點選一個人」,再點選<br>「交易紀錄」,即可查看<br>繳費明細,內含「載具<br>號碼」及發票領獎相關<br>說明。     | く     交易明細       台灣自來水公司       時間     2021/05/11 12:30       頻別     支付                                                                                                    |
| 點選「個人」,再點選<br>「交易紀錄」,即可查看<br>繳費明細,內含「載具<br>號碼」及發票領獎相關<br>說明。     | く     交易明細       台灣自來水公司       時間     2021/05/1112:30       類別     支付                                                                                                    |
| 點選「個人」,再點選<br>「交易紀錄」,即可查看<br>繳費明細,內含「載具<br>號碼」及發票領獎相關<br>說明。     | く     交易明細       台灣自來水公司       時間     2021/05/11 12:30       類別     支付       狀態     交易成功                                                                                                    |
| 點選一個人」,再點選<br>「交易紀錄」,即可查看<br>繳費明細,內含「載具<br>號碼」及發票領獎相關<br>說明。     | く     交易明細       台灣自來水公司       時間     2021/05/1112:30       類別     支付       狀態     交易成功       付款方式     連結銀行帳戶                                                                                                    |
| 點選一個人」,再點選<br>「交易紀錄」,即可查看<br>繳費明細,內含「載具<br>號碼」及發票領獎相關<br>說明。     | く     交易明細       台灣自來水公司       時間     2021/05/11 12:30       類別     支付       概態     交易成功       竹款方式     連結銀行帳戶                                                                                                    |
| 點選「個人」,再點選<br>「交易紀錄」,即可查看<br>繳費明細,內含「載具<br>號碼」及發票領獎相關<br>說明。     |                                                                                                    |
| 點選 一個人」, 再點選<br>「交易紀錄」, 即可查看<br>繳費明細,內含「載具<br>號碼」及發票領獎相關<br>說明。  | く 交易明細       台灣自來水公司       時間     2021/05/1112:30       類別     支付       一類別     支付       狀態     交易成功       付款方式     連結銀行帳戶       付款帳號     中國信託 32629       訂單金額     NT\$ 700                                                                                                    |
| 點選一個人」, 再點選<br>「交易紀錄」, 即可查看<br>繳費明細, 內含「載具<br>號碼」及發票領獎相關<br>說明。  |                                                                                                    |
| 點選 一個人」, 再點選<br>「交易紀錄」, 即可查看<br>繳費明細,內含「載具<br>號碼」及發票領獎相關<br>說明。  |                                                                                                    |
| 點選 一個人」, 再點選<br>「交易紀錄」, 即可查看<br>繳費明細, 內含「載具<br>號碼」及發票領獎相關<br>說明。 | く 交易明細         台灣自來水公司         時間       2021/05/11 12:30         類別       支付         類別       支付         一       秋寒       交易成功         竹款方式       連結銀行帳戶         付款帳號       中國信託 32629         訂單金額       NT\$ 700         點數折扣       0                                                                                                    |
| 點選一個人」, 再點選<br>「交易紀錄」, 即可查看<br>繳費明細, 內含「載具<br>號碼」及發票領獎相關<br>說明。  |                                                                                                    |
| 點選一個人」, 再點選<br>「交易紀錄」, 即可查看<br>繳費明細, 內含「載具<br>號碼」及發票領獎相關<br>說明。  | と場自來水公司         時間       2021/05/1112:30         類別       支付         類別       支付         秋應       交易成功         竹款方式       連結銀行帳戶         付款帳號       中國信託 32629         訂單金額       NT\$ 700         點數折扣       0         支付金額       NT\$ 700         編號       12345678912345678912                                                                                                   |
| 點選 一個人」, 再點選<br>「交易紀錄」, 即可查看<br>繳費明細, 內含「載具<br>號碼」及發票領獎相關<br>說明。 |                                                                                                    |
| 點選 一個人」, 再點選<br>「交易紀錄」, 即可查看<br>繳費明細,內含「載具<br>號碼」及發票領獎相關<br>說明。  |                                                                                                    |
| 點選 一個人」, 再點選<br>「交易紀錄」, 即可查看<br>繳費明細,內含「載具<br>號碼」及發票領獎相關<br>說明。  | と場自來水公司         5時間       2021/05/11 12:30         類別       文付         類別       文付         城塘       交易成功         竹漱方式       連結銀行帳戶         竹漱病式       連結銀行帳戶         竹漱病式       中國信託 32629         訂單金額       NT\$ 700         點數折扣       0         支付金額       NT\$ 700         2       五12345678912345678912         2       百三號碼         (注毀栗號碼為空白 - 時法原導費通路 - 第個)                |
| 點選 一個人」, 再點選<br>「交易紀錄」, 即可查看<br>繳費明細,內含「載具<br>號碼」及發票領獎相關<br>說明。  | と受易明細         白灣自來水公司         阿問       2021/05/11 12:30         類別       女付         類別       女付         秋感       交易成功         竹煎方式       建結銀行帳戶         付款店式       建結銀行帳戶         竹煎 中國信託 32629       11         訂單金額       NT\$ 700         點數折扣       0         支付金額       12345678912345678912         磁電       12345678912345678912         發興號碼       (居狼栗號碼為空白 - 時洽原鴻費通路 - 潮) |

| 退款資訊                                                                                                    |                                                                                                    |  |  |
|----------------------------------------------------------------------------------------------------|----------------------------------------------------------------------------------------------------|--|--|
| 退款時間                                                                                                    | 退款金額<br>(不含點數折抵)                                                                                                    |  |  |
| 2021/05/21 13:30                                                                                                    | NT\$ 500                                                                                                    |  |  |
| 2021/05/21 13:30                                                                                                    | NT\$ 200                                                                                                    |  |  |
| 交易備註                                                                                                    |                                                                                                    |  |  |
| 繳費狀態:                                                                                                    |                                                                                                    |  |  |
|                                                                                                    | 93114113)                                                                                                    |  |  |
| **若最終銷帳失敗,將於三日<br>發票號碼於台水公司銷帳後<br>專區」查詢。若發票中獎,<br>代發獎金單位兌領獎金,或3<br>編號EE0001與載具號構列印<br>問請洽台水24小時客服專線<br>02-807808370。 | **若最終銷帳失敗,將於三日內還還款項<br>發票號碼於台水公司銷帳後,可至台水網站「雲端發票<br>專區」查詢。若發票中獎,請持中獎當期水費通知單至<br>代發獎金單位兌領獎金,或至四大超商以台水載具頻別<br>編號E6001與載具號碼列印中獎發票兌領獎金,如有疑<br>問請洽台水24小時客服專線1910(台北市市話請改撥<br>02-89780837)。 |  |  |